Chrome ブラウザの「設定」メニューでポップアップを許可するサイトを設定する手順

1. ブラウザの右上にある「 : 」(下図中の赤○で示したアイコン)をクリックし、「設定」メニ ューを表示させる。

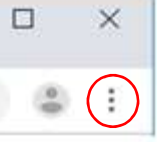

- 2. 表示されたプルダウンメニューで、「設定」を選択する。
- 3. 表示されたページの最下行にある「詳細設定」をクリックする。
- 4. 表示された内容の中で、「プライバシーとセキュリティ」の項目の中にある「サイトの設定」 をクリックする。
- 5. 表示された内容の中で、「ポップアップとリダイレクト」をクリックする。
- 6.ポップアップとリダイレクトに関する設定画面が表示されるので、「許可」の行の右端にある追加 ボタンをクリックする。
- 7.許可するサイトを追加指定するための画面が表示されるので、下図のように「www.i-vil.jp」 と入力したのち、「追加」ボタンをクリックする。

| サイトの追加       |                    |          |
|--------------|--------------------|----------|
| サイト          |                    |          |
| www.i-vil.jp |                    |          |
|              |                    |          |
|              |                    |          |
|              | キャンセル              | 追加       |
|              | <u>3 / 5 / 768</u> | A Second |

以上で、デモシステムの実行に必要な「ポップアップの許可」設定は完了です。